## Connecting Calendars: Outlook & Starfish

| Step | Directions                                                                                                    |
|------|----------------------------------------------------------------------------------------------------|
| 1    | Click starfish in the top left-hand corner of your Starfish homepage and click <b>your name</b>                                                                                                    |
| 2    | Click Appointment Preferences                                                                                                    |
| 3    | Scroll down to the Calendar Sync Section                                                                                                    |
| 4    | Select the boxes to receive emails for every Appointment Change and Change to my Office Hours and Group Sessions                                                                                                    |
| 5    | Copy the link under Outlook Calendar Sync                                                                                                    |
| 6    | Web app:         In a separate browser tab, navigate to your Outlook calendar, click         Desktop app:         Navigate to your Outlook calendar, click         Share calendar.                                                                                                    |
| 7    | <ul> <li>Web app:</li> <li>Paste the link you copied from Starfish, select the Starfish calendar user, select Can view all details and click Share.</li> <li>Desktop app:</li> <li>Click Add, Paste the link you copied from Starfish, Click OK, select Can view all details and click Apply.</li> <li>*For Outlook calendar sharing instructions with images, select Click here under Outlook Calendar Sync in Starfish and follow steps 1-3.</li> </ul> |
| 8    | Navigate back to Starfish and select Allow Starfish to read busy times from my Outlook calendar                                                                                                    |
| 9    | Click Save Changes                                                                                                    |

## Starfish Support: Starfish@uncg.edu

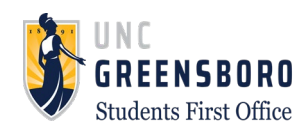